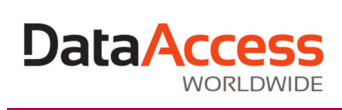

# Guia de instalação do FlexODBC®

Neste documento você irá encontrar as seguintes informações:

| Passo 1 – Download                             | 2  |
|------------------------------------------------|----|
| Passo 2 – Executando o arquivo de instalação   | 2  |
| Passo 3 – Adquirindo um CDKey Code do FlexODBC | 6  |
| Passo 4 – Ativação                             | 8  |
| Ativação automática                            | 8  |
| Ativação manual                                | 9  |
| Quando desativar sua licença                   | 11 |
| Passo 5 – Configuração básica                  | 12 |
| Passo 6 – Visualizando os seus dados           | 14 |
| Extensões dos arquivos DataFlex                | 17 |
| Resolvendo problemas                           | 17 |
| Obtendo suporte                                | 17 |

# Passo 1 – Download

Quando você instala o FlexODBC pela primeira vez, é ativada automaticamente uma licença única de 30 dias para avaliação... por isso não há nada que impeça você de colocar o FlexODBC em funcionamento agora mesmo!

A versão de avaliação do driver FlexODBC possui o limite de 100 registros pesquisados em cada query de consulta, que funcionará por um período único de 30 dias. Após este período, o driver não funcionará. Isto não afeta usuários registrados. Se a sua cópia de avaliação expirar, você precisará clicar no botão "Activate" do Programa de Instalação do FlexODBC e adquirir um CDKey Code.

# Passo 2 – Executando o arquivo de instalação

Utilizando o Windows Explorer, localize o arquivo "ODBC4.exe" no drive de CD e dê um duplo clique no arquivo para iniciar a instalação do driver. Clique em "Next>" para continuar.

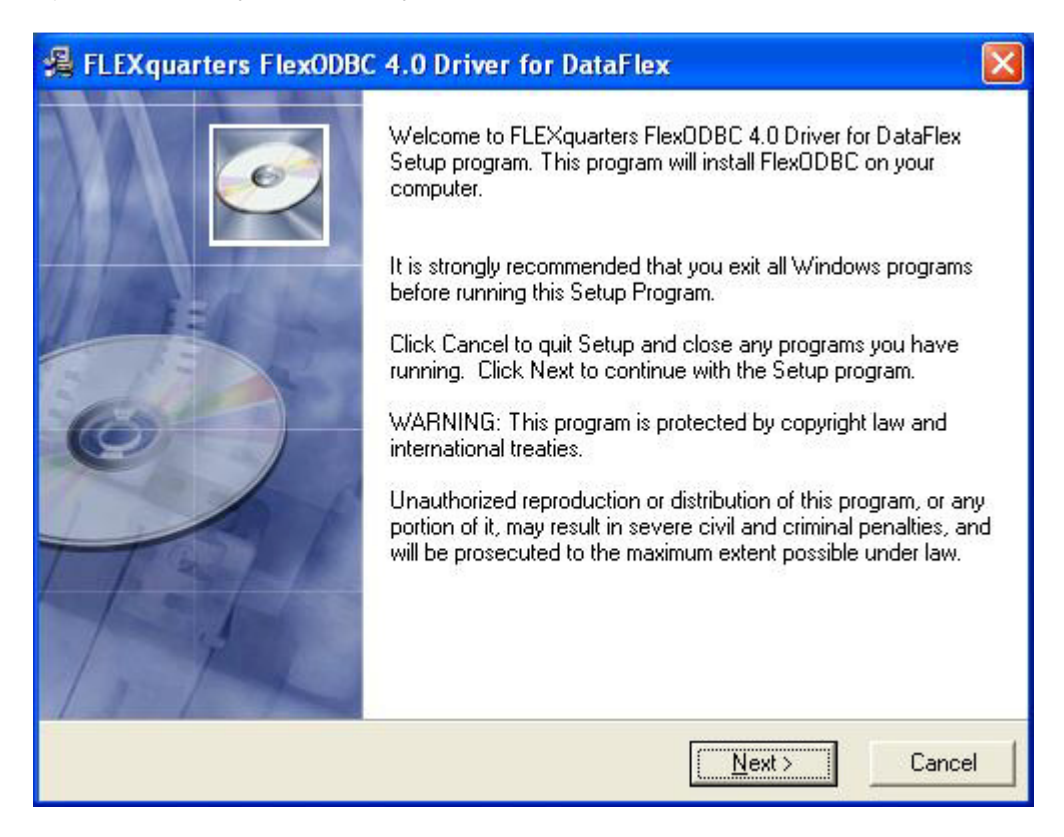

O arquivo Readme (leia-me) do produto exibe informações sobre a versão e o build do driver que você está instalando. Clique em "Next>" para continuar.

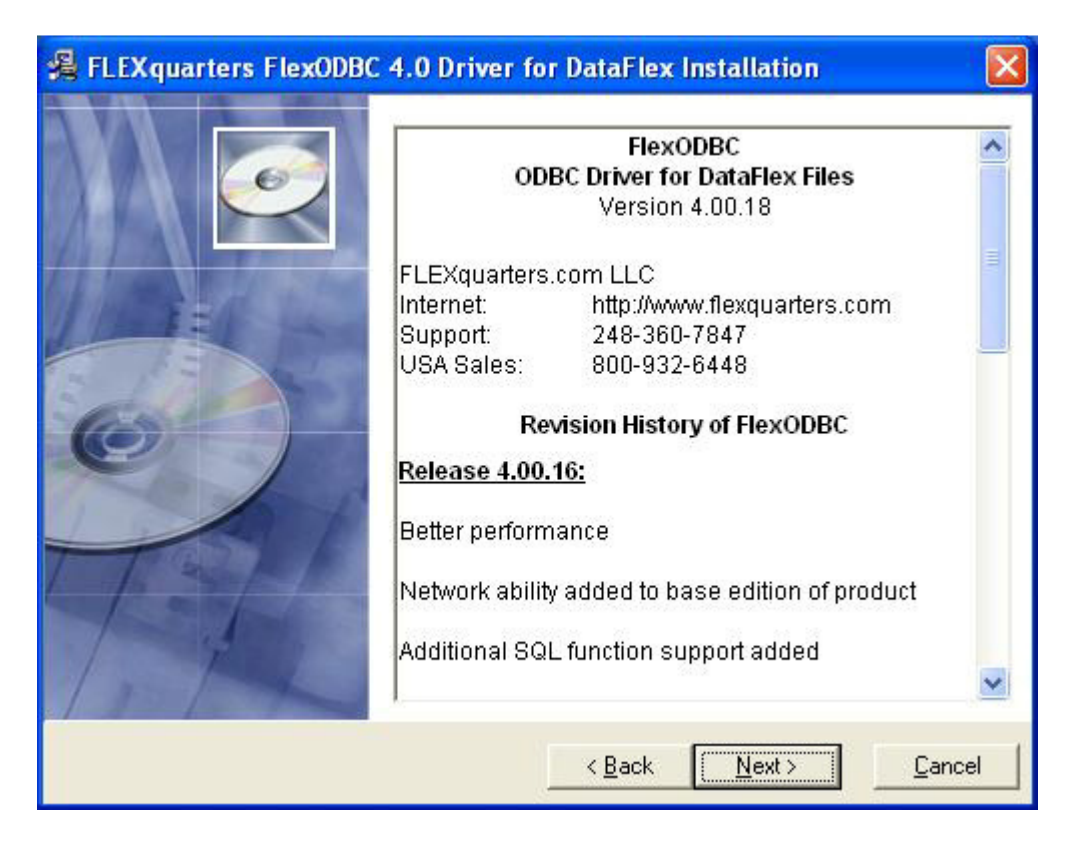

Siga as instruções na tela e selecione a sua região geográfica na lista. Clique em "Next>" para continuar.

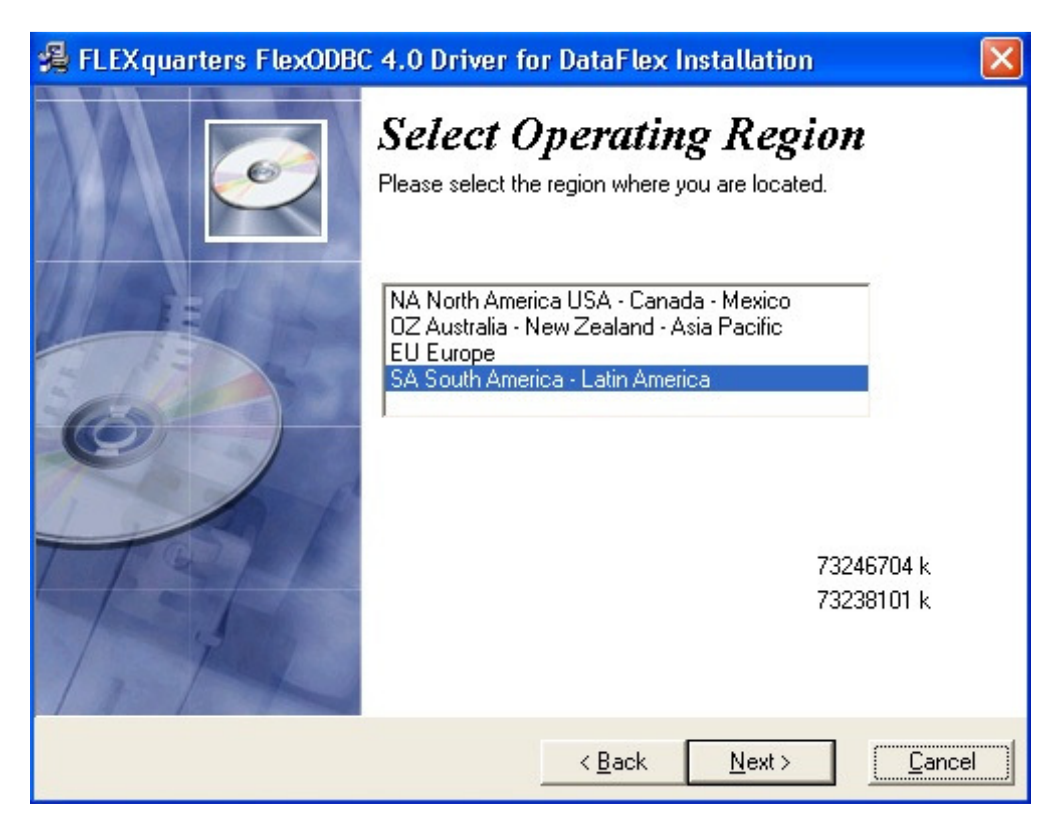

A "Licença de Uso Limitado do FlexODBC" será exibida. Se você concorda com os termos da licença, clique em "Next>" para instalar o FlexODBC. Caso contrário, clique em "Cancel" (isso irá terminar o processo de instalação).

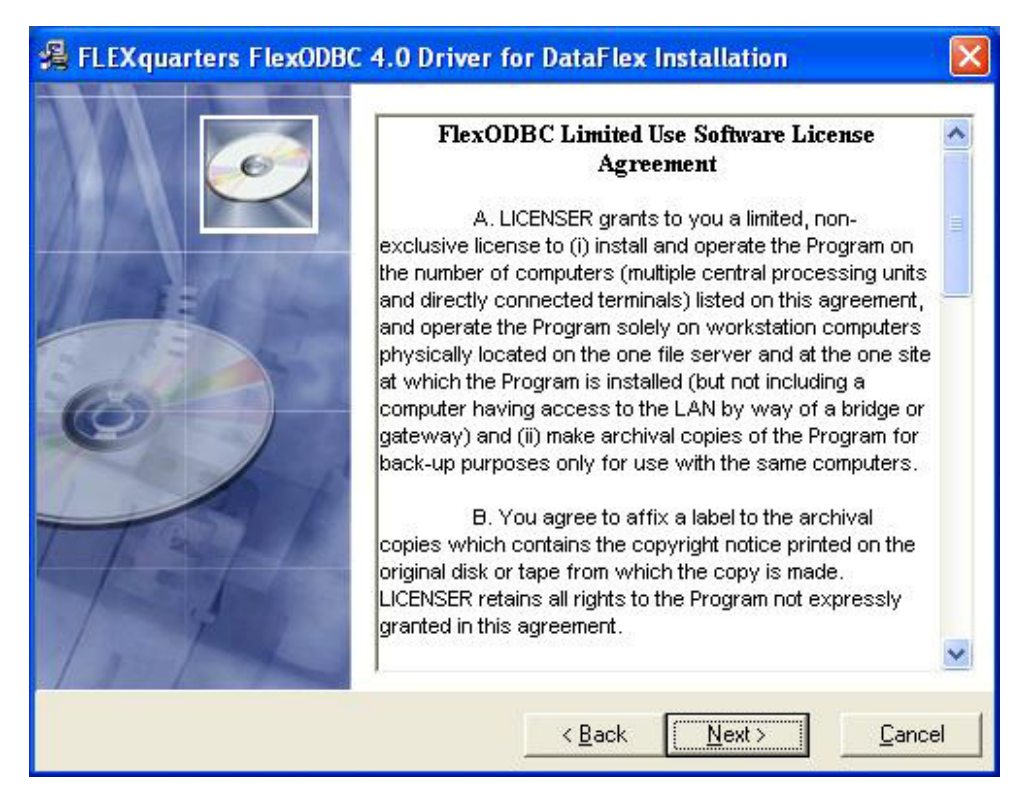

Selecione o diretório de destino onde o driver será instalado (se você quiser um destino diferente do padrão). Clique em "Next>" para continuar.

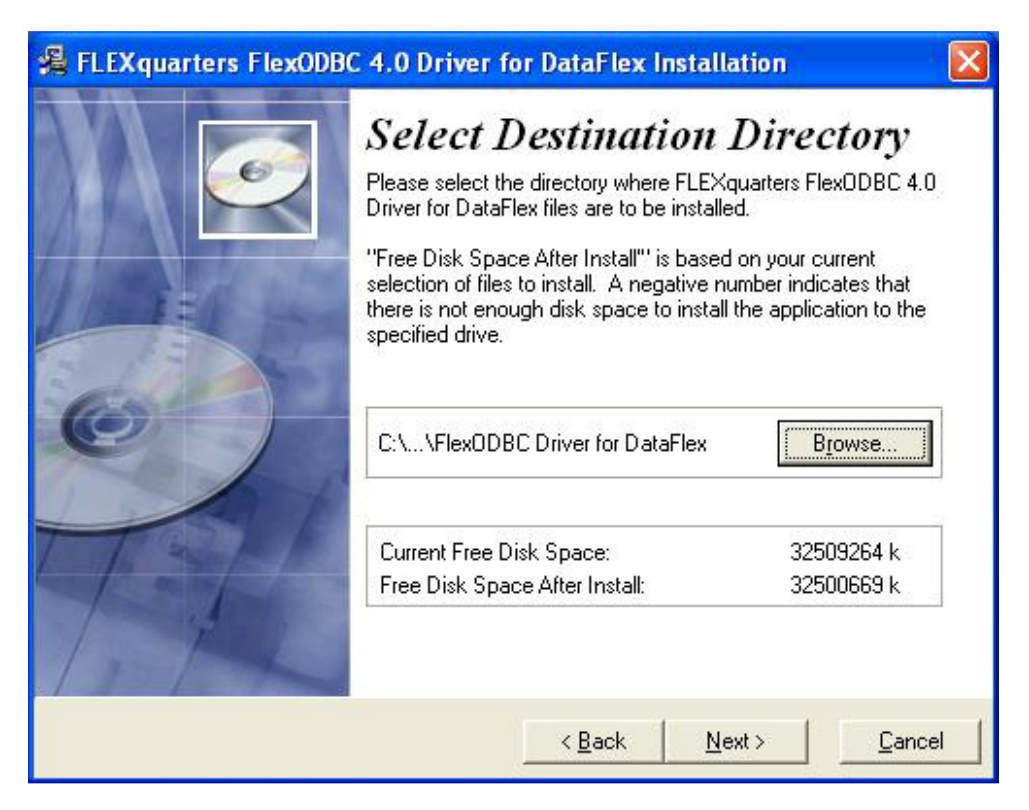

Se você já adquiriu uma licença do FlexODBC, você deve possuir o seu próprio CDKey Code. Informe-o agora. Se este não for o caso, deixe este campo em branco para instalar o FlexODBC no modo de avaliação por 30 dias. Clique em "Next>" para continuar.

| 🔏 FLEXquarters FlexODB | C 4.0 Driver for DataFlex Installation                                                                                                    | X |
|------------------------|----------------------------------------------------------------------------------------------------|---|
|                        | <b>Enter Activation Key</b><br>If you have a CDKey, enter it below and activation of the full<br>product will be attempted following installation. Using this<br>feature will require Internet access.<br>Without activation, the product will run in evaluation mode for<br>30 days. Evaluation mode limits query results to 100 records. |   |
|                        | CDKey:                                                                                                    |   |
|                        | < <u>B</u> ack <u>N</u> ext >                                                                                                    |   |

O FlexODBC está pronto para ser instalado. Clique em "Next>" para continuar.

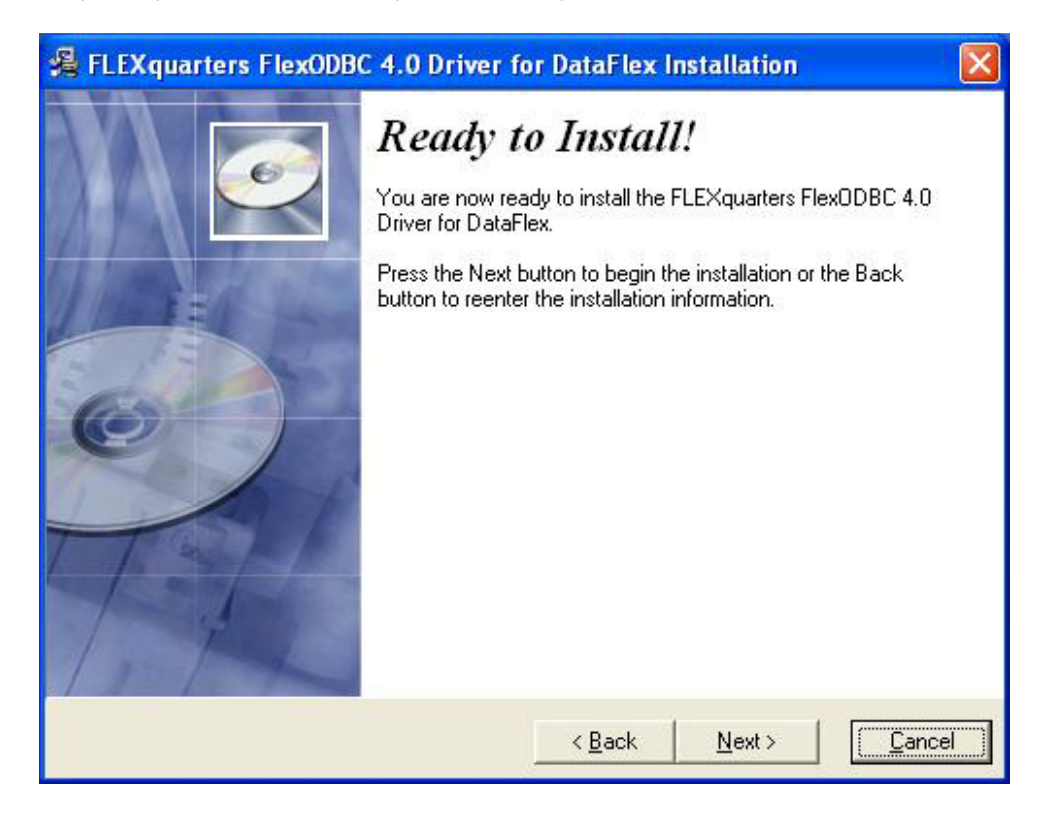

Na tela seguinte, os arquivo do FlexODBC já estarão instalados. Clique em "Exit" para completar a instalação.

| 🔏 FLEXquarters FlexODB0 | : 4.0 Driver for DataFlex                                                                                                    |
|-------------------------|----------------------------------------------------------------------------------------------------|
|                         | The FLEXquarters FlexODBC 4.0 Driver for DataFlex has been successfully installed onto your computer. Now you can use any one of hundreds of ODBC compliant applications to run queries on DataFlex data files. The driver will work for 30 days before it requires registration. See the on-line Manual for more details on working with the driver. Thanks! |
|                         | [E_xit]                                                                                                    |

### **Observações:**

- 1. Durante o processo de instalação, certifique-se de ler o arquivo "Read me" para mais notas sobre esta versão, correções e outras informações pertinentes.
- 2. Caso você esteja instalando o FlexODBC e não é seu desejo mantê-lo em modo de avaliação, será necessário adquirir um CDKey Code válido. Veja como fazê-lo no documento "Ativação do FlexODBC" disponível neste CD.

# Passo 3 – Adquirindo um CDKey Code do FlexODBC

Quando você instala o FlexODBC pela primeira vez, é ativada automaticamente uma licença única de 30 dias para avaliação. Após esse período o programa não funcionará. Se a sua cópia de avaliação expirar, vá em "Iniciar", clique em "Todos os programas" e localize o grupo "FlexODBC Driver for DataFlex". Clique no ícone "FlexODBC Setup" para executar o programa de instalação fornecido com o FlexODBC.

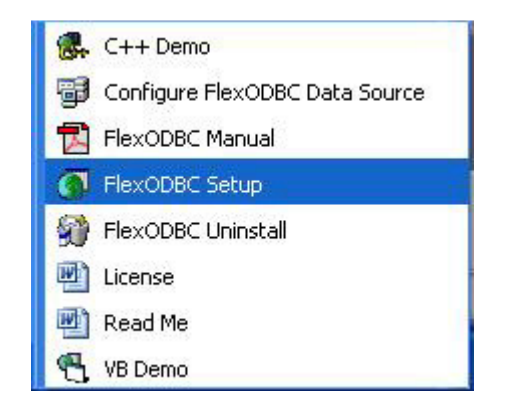

Clique no botão "Activate" do Setup do FlexODBC.

|                    | EVADDOC                | OK                |
|--------------------|------------------------|-------------------|
| ΓL                 | EXOUDC                 | Cancel            |
| Data <u>N</u> ame: | DataFlex Data32        | M <u>e</u> ssages |
| DF <u>P</u> ath:   |                        | Security          |
|                    | Display RECORD_NUMBER  |                   |
|                    | 🔽 Read Only            | Activate          |
|                    | Date Support           | About             |
|                    | Eorce Number Separator |                   |

Clique em "Purchase" para adquirir uma licença do FlexODBC para o número de usuários ou computadores que você necessita.

Você também pode comprar o FlexODBC ligando para o telefone (55 11) 3262-2000, ou escrevendo para o e-mail <u>comercial@DataAccess.com.br</u>, e receber seu CDKey Code por e-mail.

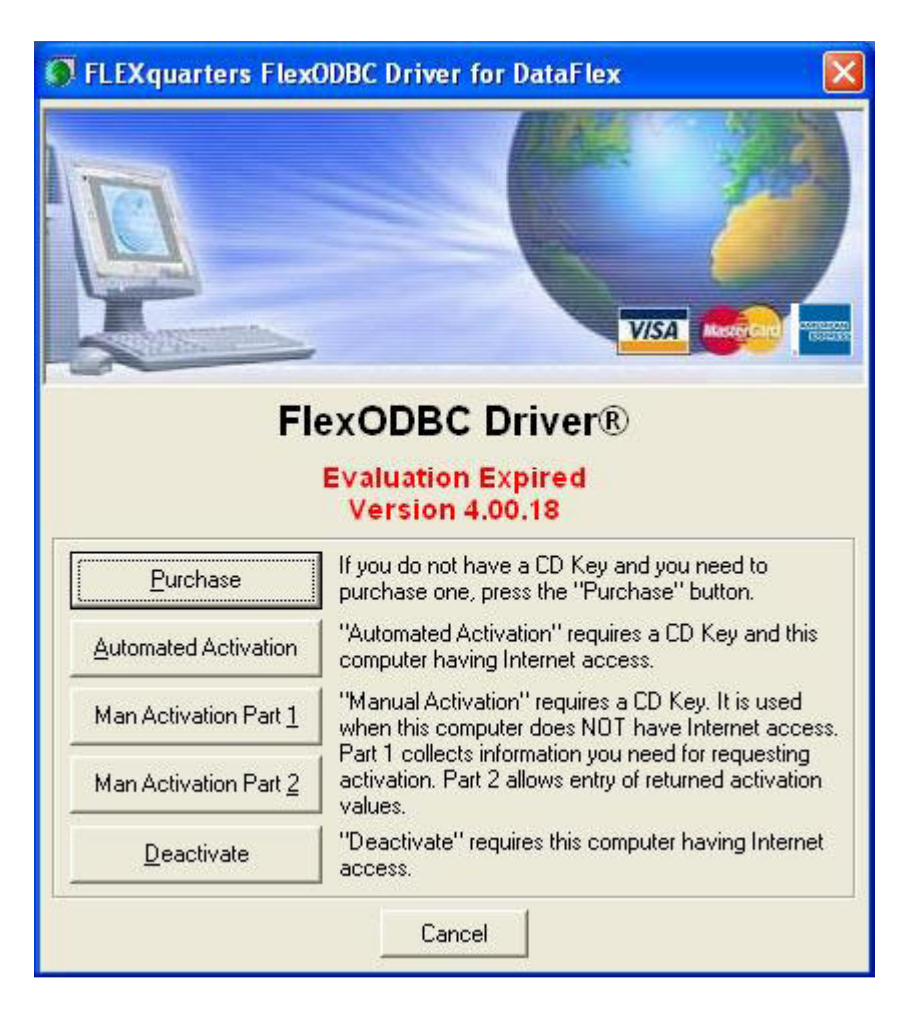

Uma vez obtido um CDKey Code, você deverá utilizar o botão "Automated Activation" para ativar o FlexODBC automaticamente, se o computador tiver acesso direto à Internet.

# Passo 4 – Ativação

## Ativação automática

Se o seu computador possui conexão direta com a Internet, clique no botão "Automated Activation" e informe o seu CDKey Code de 16 dígitos (localizado no Certificado de Registro Permanente que você recebeu na compra do produto)e clique em "OK":

| 🗿 FLEXqua       | arters Flex( | DDBC Driver for Da | × |
|-----------------|--------------|--------------------|---|
| CD <u>K</u> ey: | 9999-9999-99 | 399-3999           | - |
| [               | OK           | Cancel             |   |

Se o CDKey Code corresponder à sua compra, o seu FlexODBC será registrado automaticamente.

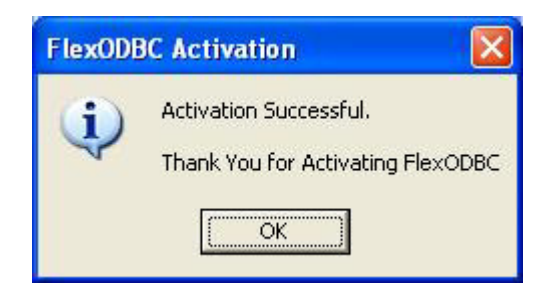

Se você informar a chave incorreta ou exceder a quantidade de usuários da licença adquirida, você receberá a mensagem "CD Key not found".

## Ativação manual

A ativação manual pode ser utilizada em computadores que não possuem acesso direto à Internet, clicandose no botão "Man Activation Part 1" e digitando o CD Key de 16 dígitos.

| FLEXquar                                 | ters FlexODBC Drive                                                                     | r for Data 🔀                                      |
|------------------------------------------|-----------------------------------------------------------------------------------------|---------------------------------------------------|
| CD <u>K</u> ey:                          | 9999-9999-9999-9999                                                                     |                                                   |
| Request <u>C</u> ode:                    | 0304-2966-85                                                                            |                                                   |
| Software ID:                             | 0990-3805-4402                                                                          |                                                   |
| Copy Infor                               | mation to the Clipboard                                                                 | Cancel                                            |
| Take down th<br>internet go to h<br>then | nese three pieces of inform<br>ttp://www.flexquarters.com<br>n ready when you call your | ation and on the<br>n/Activate or have<br>dealer. |

Copie a informação da tela do seu computador (não o exemplo acima) no formulário "FlexODBC Manual Activation Screen" (disponível no endereço <u>http://www.flexodbc.com.au/activate.htm</u>) e clique no botão "Process" para gerar um código para ativar o FlexODBC. Clique no botão "Copy Information to the Clipboard" para salvar o seu CD Key.

| FlexODBC Manual Activation Screen |                     |  |  |
|-----------------------------------|---------------------|--|--|
| Enter CD Key:                     | 9999-9999-9999-9999 |  |  |
| Enter Request Code:               | 9999-9999-99        |  |  |
| Enter Software ID:                | 9999-9999-9999      |  |  |
| Process                           |                     |  |  |
|                                   |                     |  |  |
|                                   |                     |  |  |
|                                   |                     |  |  |
|                                   |                     |  |  |

Se você informou corretamente o seu CD Key, o Request Code e Software ID, a sua ativação será processada. Clique no botão "Man Activation Part 2" no computador que possui o FlexODBC instalado e copie o seu Serial Number, Name, Request Code e Activation Code do formulário acima; feito isso, clique em "OK". Se você digitar alguma informação incorretamente ou exceder a quantidade de usuários da licença adquirida, você receberá a mensagem "CD Key not found".

| FLEXquarte            | rs FlexODBC Driver for DataF 🔀        |  |  |
|-----------------------|---------------------------------------|--|--|
| Serial Number:        | MA000009999                           |  |  |
| <u>N</u> ame:         | Data Access Worldwide<br>9999-9999-99 |  |  |
| Request <u>C</u> ode: |                                       |  |  |
| Software ID:          | 0990-3805-4402                        |  |  |
| Activation Code:      | 9999-9999-9999-9999-9999              |  |  |
|                       | OK Cancel                             |  |  |

Pronto, a sua cópia do FlexODBC foi ativada com sucesso! Clique em "OK" para continuar.

| FlexODE | C Activation 🛛 🛛 🛛                                          |
|---------|-------------------------------------------------------------|
| į)      | Activation Successful.<br>Thank You for Activating FlexODBC |

## Quando desativar sua licença

Se por qualquer razão for necessário desinstalar o FlexODBC da máquina, ou até mesmo em caso de formatação do computador onde o produto estiver instalado, é necessário fazer o processo inverso ao de ativação, afim de manter seu registro transparente, uma vez que será necessário realizar os procedimentos de ativação quando o ambiente estiver ok.

Para isso, siga as seguintes instruções: vá até o menu Iniciar | Todos os programas | FlexODBC Driver for DataFlex e selecione a opção FlexODBC Setup.

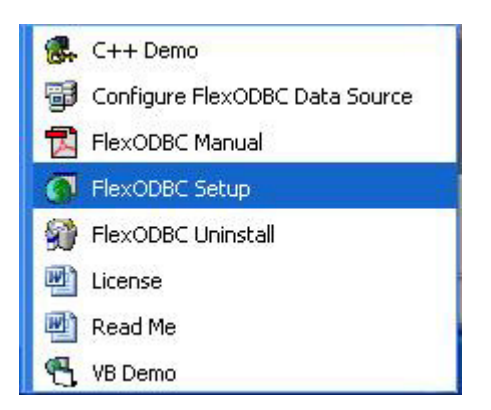

Clique na opção Activate e, na tela seguinte, selecione Deactivate.

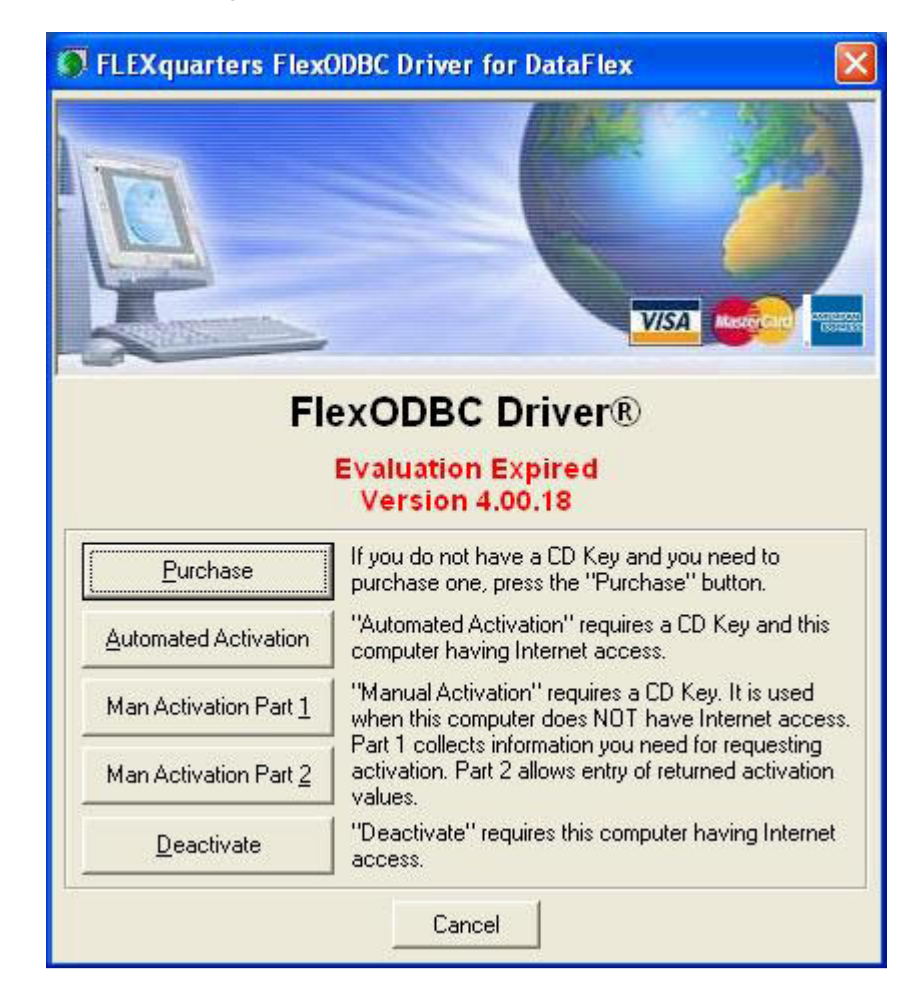

Pressionado o botão, uma tela solicitando o CD Key semelhante ao processo de ativação irá aparecer. Informe o dado solicitado e siga as instruções.

| 🗿 FLEXqua       | irters Flex0          | DBC Driver for Da | 🔀 |
|-----------------|-----------------------|-------------------|---|
| CD <u>K</u> ey: | ; 9999-9999-9999-9999 |                   |   |
| [               | OK                    | Cancel            |   |

Quando seu computador estiver pronto para receber o FlexODBC novamente, basta seguir com o procedimento de instalação e ativação realizados na primeira vez.

IMPORTANTE: caso você desinstale o FlexODBC do computador sem executar o processo de ativação, será necessário entrar em contato com o Suporte Técnico da Data Access Brasil para obter ajuda durante a re-instalação. Veja na seção "Obtendo Ajuda" deste documento como entrar em contato com o Suporte Técnico.

# Passo 5 – Configuração básica

Após a instalação com sucesso do FlexODBC, você deverá informar imediatamente ao FlexODBC o local onde os dados do DataFlex estão localizados! Clique em "Iniciar", "Todos os Programas" e clique no grupo "FlexODBC Driver for DataFlex". Clique no ícone "FlexODBC Setup" para abrir o programa de configuração fornecido junto com o FlexODBC.

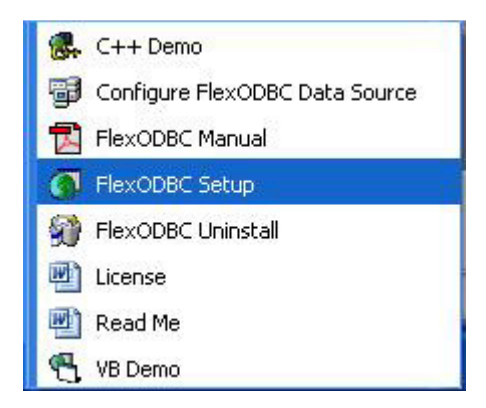

Clique no botão "..." no campo "DF<u>P</u>ath" do programa de configuração do FlexODBC para procurar pelas configurações de DFPath do DataFlex em seu sistema.

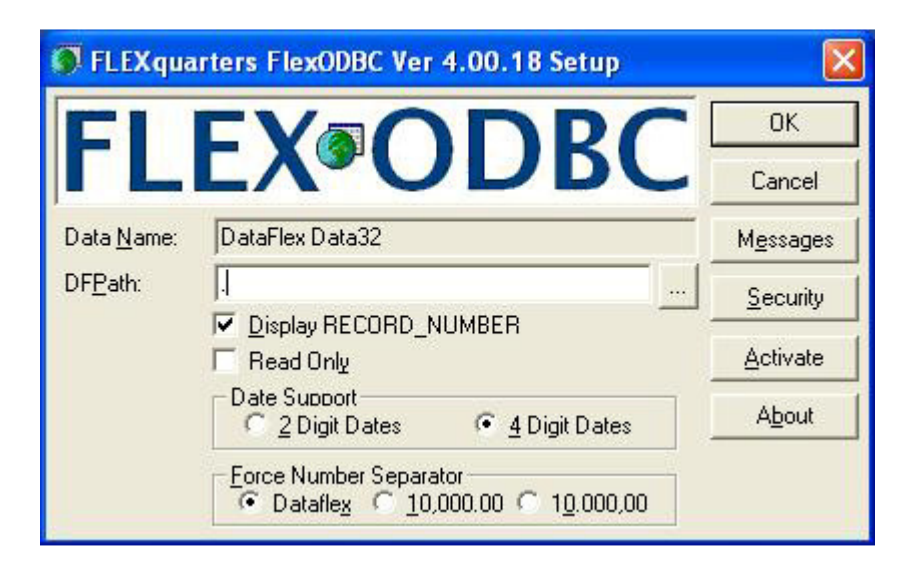

Localize o drive (local ou remoto) e o diretório que contém os seus dados DataFlex.

**Nota:** o diretório deverá conter um arquivo chamado "filelist.cfg" para que o FlexODBC possa operar. Clique em "Open" e "OK" para salvar o novo DFPath.

| Select a DataFl                               | ex Configurat                                                                                                    | ion File                                                                       |         | ? 🔀          |
|-----------------------------------------------|----------------------------------------------------------------------------------------------------|--------------------------------------------------------------------------------|---------|--------------|
| Look in:<br>My Recent<br>Documents<br>Desktop | Data<br>My Recent<br>Desktop<br>My Docur<br>My Comp<br>My Comp<br>My Comp<br>My Comp<br>Vis<br>Comp<br>Comp<br>C | Documents<br>ments<br>uter<br>2:)<br>am Files<br>ual DataFlex 10.1<br>ixamples | ← 1 1 1 |              |
| My Documents<br>My Computer                   | DVD/C<br>Bhared<br>My Doc                                                                                                    | Order10_1<br>Data<br>D-RW Drive (Q:)<br>Documents<br>cuments<br>prk Places     |         |              |
| My Network<br>Places                          | File <u>n</u> ame:                                                                                                    | Filelist.cfg                                                                   | · [     | <u>O</u> pen |
|                                               | Files of type:                                                                                                    | DataFlex Configuration File (*.CFG)                                            | · _     | Cancel       |

O DFPath para o exemplo Order do Visual DataFlex v10.1 é mostrado aqui.

# Passo 6 - Visualizando os seus dados

Agora que o DFPath está configurado para apontar para os seus dados, vamos testar a sua conexão. Clique em "Iniciar", "Todos os programas" e localize o grupo "FlexODBC Driver for DataFlex". Clique no ícone "VB Demo" para abrir o programa de demonstração desenvolvido em Visual Basic fornecido junto com o FlexODBC.

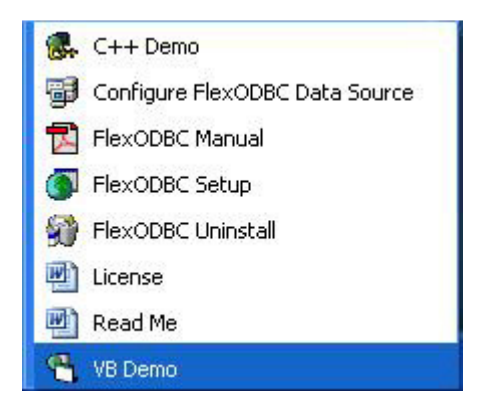

Para estabelecer a conexão: na barra de menu, selecione "Connections" | "Add New connection".

| 🔞 VB Der  | no 32                                                                   |                         |
|-----------|-------------------------------------------------------------------------|-------------------------|
| File Edit | Connections Options Fonts Help                                          |                         |
| Current ( | Add New Connection                                                      | Tables Query Disconnect |
| SELECT *  | Add New Connection Using Connection String<br>Remove Current Connection |                         |
| Query Res | List of Tables                                                          |                         |
|           |                                                                         |                         |
|           |                                                                         |                         |
|           |                                                                         |                         |
|           |                                                                         |                         |
|           |                                                                         |                         |
|           |                                                                         |                         |
|           |                                                                         |                         |
|           |                                                                         |                         |
|           |                                                                         |                         |
| <u></u>   |                                                                         |                         |

Selecione a guia "Machine Data Source" e o Data Source Name "DataFlex Data32". Clique em "OK".

| Data Source Name          | Туре            | Description             |               |
|---------------------------|-----------------|-------------------------|---------------|
| DataFlex Data32           | User            |                         | 1             |
| DataFlex Test32           | User            |                         |               |
| dBASE Files               | User            |                         |               |
| Excel Files               | User            |                         |               |
| FlexODBC                  | System          |                         |               |
| MS Access Database        | User            |                         |               |
| QuickBooks Data           | System          |                         |               |
| QuickBooks Sample         | System          |                         |               |
|                           | 11              |                         |               |
| <u> </u>                  |                 |                         |               |
|                           |                 |                         | New           |
|                           |                 |                         | <u>H</u> ermi |
|                           |                 |                         |               |
| A Machine Data Source is  | specific to thi | s machine, and cannot   | be shared.    |
| "User" data sources are s | pecific to a us | er on this machine. "Sy | ystem'' data  |

Clique no botão "Tables" para mostrar a lista de tabelas da sua aplicação. As tabelas do exemplo Order do Visual DataFlex 10.1 serão mostradas aqui.

| 🕆 VB Demo 32                                                                      |               |                   |                         |            |       |            |  |  |
|-----------------------------------------------------------------------------------|---------------|-------------------|-------------------------|------------|-------|------------|--|--|
| <u>File E</u> dit <u>C</u> onnections <u>O</u> ptions Fo <u>n</u> ts <u>H</u> elp |               |                   |                         |            |       |            |  |  |
| Curren                                                                            | t Connection: | DataFlex Data32 1 |                         | Tables     | Query | Disconnect |  |  |
| SELECT * FROM FlexErrs                                                            |               |                   |                         |            |       |            |  |  |
| Query Result: 11                                                                  |               |                   |                         |            |       |            |  |  |
| Row                                                                               | Table Name    | Type Name         | Remarks                 |            |       |            |  |  |
| 1                                                                                 | USERS         | TABLE             | Users                   |            |       |            |  |  |
| 2                                                                                 | ORDSYS        | TABLE             | Order Entry System File | <u>6</u> 1 |       |            |  |  |
| 3                                                                                 | VENDOR        | TABLE             | Vendors                 |            |       |            |  |  |
| 4                                                                                 | INVT          | TABLE             | Inventory Parts         |            |       |            |  |  |
| 5                                                                                 | CUSTOMER      | TABLE             | Customers               |            |       |            |  |  |
| 6                                                                                 | SALESP        | TABLE             | Sales People            |            |       |            |  |  |
| 7                                                                                 | ORDERHEA      | TABLE             | Order Header            |            |       |            |  |  |
| 8                                                                                 | ORDERDTL      | TABLE             | Order Detail            |            |       |            |  |  |
| 9                                                                                 | FLEXERRS      | TABLE             | @DataFlex Error Table   |            |       |            |  |  |
| 10                                                                                | CODETYPE      | TABLE             | Code Maintenance Typ    | e Table    |       |            |  |  |
| 11                                                                                | CODEMAST      | TABLE             | Code Maintenance Cod    | le Table   |       |            |  |  |
|                                                                                   |               |                   |                         |            |       |            |  |  |
|                                                                                   |               |                   |                         |            |       |            |  |  |
|                                                                                   |               |                   |                         |            |       |            |  |  |
|                                                                                   |               |                   |                         |            |       |            |  |  |
|                                                                                   |               |                   |                         |            |       |            |  |  |
|                                                                                   |               |                   |                         |            |       |            |  |  |

Para visualizar o conteúdo de uma tabela, dê um duplo clique no nome da tabela que você deseja visualizar, por exemplo "CUSTOMER". O comando Select será alterado para o nome selecionado, por exemplo "SELECT \* FROM CUSTOMER". Clique no botão "Query" e os resultados da consulta irão aparecer! O "\*" no comando SQL Select significa "todas as colunas da Tabela".

| 😘 VB Demo 32     |                                  |                                   |                         |                |                                                                                                    |            |  |
|------------------|----------------------------------|-----------------------------------|-------------------------|----------------|----------------------------------------------------------------------------------------------------|------------|--|
| <u>File Edit</u> | t <u>C</u> onnections <u>O</u> p | tions Fo <u>n</u> ts <u>H</u> elp |                         |                |                                                                                                    |            |  |
| Current          | Connection: Da                   | taFlex Data32 1                   | •                       | Tables         | Query                                                                                                    | Disconnect |  |
| SELECT           | * FROM CUSTON                    | 4ER                               |                         |                | and the second second s |            |  |
| Query Ro         | esult: 100                       |                                   |                         |                |                                                                                                    |            |  |
| Row              | RECORD_NUME                      | CUSTOMER_NL                       | NAME                    | ADDRESS        | CITY                                                                                                    | STATE 4    |  |
| 1                | 1                                | 1                                 | Access Miles            | 1400 NW 190    | Miami                                                                                                    | FL         |  |
| 2                | 2                                | 2                                 | American                | 12314 Portland | Redmond                                                                                                    | WA         |  |
| 3                | 3                                | 3                                 | Ortega                  | 56789 SW       | Dallas                                                                                                    | TX         |  |
| 4                | 4                                | 4                                 | Ace                     | 123 NorthEast  | Peoria                                                                                                    | IL         |  |
| 5                | 5                                | 5                                 | True Value              | 7654 City      | Warwick                                                                                                    | RI         |  |
| 6                | 6                                | 6                                 | <b>Big River Public</b> | P.O. Box 331   | Salem                                                                                                    | OR         |  |
| 7                | 7                                | 7                                 | General Food            | 4444 Park Ave. | Tucson                                                                                                    | AZ         |  |
| 8                | 8                                | 8                                 | Wilson Bolt &           | P.O. BOX 456   | Atlanta                                                                                                    | GA         |  |
| 9                | 9                                | 9                                 | Rectangle               | Route 12, Box  | Columbia                                                                                                    | MD         |  |
| 10               | 10                               | 10                                | Youth for Brass         | P.O. Box 789   | Denver                                                                                                    | CO         |  |
| 11               | 11                               | 11                                | America West            | P.O. Drawer    | San Diego                                                                                                    | CA         |  |
| 12               | 12                               | 12                                | Stunning                | 9876 N. Dakota | Fresno                                                                                                    | CA         |  |
| 13               | 13                               | 13                                | 3A Software             | 1600           | La Mesa                                                                                                    | CA         |  |
| 14               | 14                               | 14                                | Zorro Cutlery           | 12121 SE 12th  | San Diego                                                                                                    | CA         |  |
| 15               | 15                               | 15                                | Automotive              | 78550 NW 64th  | Miami                                                                                                    | FL .       |  |

O FlexODBC suporta o uso de múltiplas tabelas e Left Outer Joins. Por exemplo, para exibir todos os Clientes (Customers) e seus Pedidos (Orders), tanto os que possuem pedidos quanto os que não possuem, nós podemos digitar um complexo comando SQL como o mostrado abaixo e executar a consulta.

| 🚯 VB D                                                                                                    | Jemo 32                         |          |                |              |        |  |  |  |
|----------------------------------------------------------------------------------------------------|---------------------------------|----------|----------------|--------------|--------|--|--|--|
| File Edit Connections Options Fonts Help                                                                                                    |                                 |          |                |              |        |  |  |  |
| Curren                                                                                                    | t Connection: DataFlex Data32 1 |          | <u>I</u> ables | Query Discor | nect   |  |  |  |
| SELECT CUSTOMER.NAME, CUSTOMER.BALANCE, ORDERHEA.ORDER_NUMBER,<br>ORDERHEA.ORDER_TOTAL FROM {oj CUSTOMER CUSTOMER LEFT OUTER JOIN<br>ORDERHEA ORDERHEA ON CUSTOMER.CUSTOMER_NUMBER=ORDERHEA.CUSTOMER_NUMBER}<br>ORDER BY CUSTOMER.CUSTOMER_NUMBER,<br>ORDERHEA.ORDER_NUMBER |                                 |          |                |              |        |  |  |  |
| Query R                                                                                                    | esult: 144                      |          |                |              |        |  |  |  |
| Row                                                                                                    | NAME                            | BALANCE  | ORDER_NUMBE    | R ORDER_TOTA | L      |  |  |  |
| 134                                                                                                    | Provedance Christian Academy    | 1950.00  | 144            | 1950.00      |        |  |  |  |
| 135                                                                                                    | Korner Bakery Kafe              | 3287.00  | 173            | 387.00       |        |  |  |  |
| 136                                                                                                    | Korner Bakery Kafe              | 3287.00  | 213            | 2900.00      |        |  |  |  |
| 137                                                                                                    | Raccoon Bait & Tackle-Shell Co  | 25425.00 | 155            | 14500.00     |        |  |  |  |
| 138                                                                                                    | Raccoon Bait & Tackle-Shell Co  | 25425.00 | 216            | 10925.00     |        |  |  |  |
| 139                                                                                                    | La Avenida Mexican Store        | 0.00     |                |              |        |  |  |  |
| 140                                                                                                    | 228 Fuel Express Pizzas & Food  | 22853.00 | 134            | 358.00       |        |  |  |  |
| 141                                                                                                    | 228 Fuel Express Pizzas & Food  | 22853.00 | 163            | 14500.00     |        |  |  |  |
| 142                                                                                                    | 228 Fuel Express Pizzas & Food  | 22853.00 | 186            | 7995.00      |        |  |  |  |
| 143                                                                                                    | Absoraka Cruise & Travel        | 17000.00 | 142            | 7250.00      | 2 1 10 |  |  |  |
| 144                                                                                                    | Absoraka Cruise & Travel        | 17000.00 | 214            | 9750.00      |        |  |  |  |

O cliente "La Avenida Mexican Store" está sendo mostrada em um Left Outer Join, embora ele não possua pedidos. Para desconectar, você pode selecionar "Connections" | "Remove the connection" ou clicar no botão "Disconnect".

## Extensões dos arquivos DataFlex

No DataFlex, em qualquer sistema operacional, os arquivos e especificamente as suas extensões são os mesmos. A lista abaixo mostra os arquivos DataFlex que o FlexODBC utiliza em sua operação e o que eles representam:

FILELIST.CFG Arquivo que guarda um índice de todos os arquivos de dados do DataFlex.

**COLLATE.CFG** Arquivo que guarda a seqüência de collating utilizada nos índices.

\*.DAT Files containing the data.

- \*.VLD Arquivo opcional de dados comprimido utilizado em conjunção com o .DAT.
- \*.K1 (até .K16) Arquivos de Índice.
- **\*.TAG** Arquivo que contém os nomes dos campos de uma tabela (arquivo).
- \*.INT Arquivo Intermediário que contém informações sobre um driver de banco de dados externo e detalhes sobre configurações de tabela.

## **Resolvendo problemas**

Se você realizou com sucesso uma conexão no VB Demo com o nosso banco de dados de teste, mas não consegue realizar uma conexão com o seu próprio banco de dados, veja o manual para possíveis soluções. O Manual do FlexODBC, em formato PDF, é instalado junto com o programa.

**IMPORTANTE:** arquivos com formato PDF requerem o Adobe Acrobat para visualização. Caso você não possua o Adobe Acrobat instalado em seu computador, poderá encontrar um arquivo de instalação disponível no CD do FlexODBC, ou no site <u>http://www.adobe.com</u>.

Se o manual não contém referência ao seu problema específico, contate o suporte técnico através do e-mail <u>support@DataAccess.com.au</u> (em inglês).

# **Obtendo suporte**

Ao adquirir sua licença do FlexODBC, você recebe também, suporte gratuito à instalação durante 30 dias. Para utilizar este serviço adicional, utilize um dos canais relacionados abaixo:

- E-mail: suporte@dataaccess.com.br
- Formulário de atendimento eletrônico: <u>http://www.4developers.com.br/form\_atendimento.asp</u>

Para obter suporte referente a outros assuntos que não sejam instalação, acesse o site 4developers, no endereço www.4developers.com.br/pse apresentacao.asp.

Para obter suporte comercial, ligue para (55 11) 3262-2000.